HEATING / AIR CONDITIONING: AIR CONDITIONING SYSTEM (for PHEV Model): UTILITY; 2023 - 2024 MY Prius Prime [03/20... 12/15/24, 5:43 PM

| Last Modified: 12-04-2024                                                                                        | 6.11:8.1.0         | Doc ID: RM10000002AQO6        |
|----------------------------------------------------------------------------------------------------|--------------------|-------------------------------|
| Model Year Start: 2023                                                                                           | Model: Prius Prime | Prod Date Range: [03/2023 - ] |
| Title: HEATING / AIR CONDITIONING: AIR CONDITIONING SYSTEM (for PHEV Model): UTILITY; 2023 - 2024 MY Prius Prime |                    |                               |
| [03/2023 - ]                                                                                                    |                    |                               |

# **UTILITY**

# **REFRIGERANT SHORTAGE CHECK USING GTS**

(a) Prepare the vehicle according to the table below.

## **Measurement Condition:**

| ITEM                                     | CONDITION                  |
|------------------------------------------|----------------------------|
| Vehicle Condition                        | Ignition switch ON (READY) |
| A/C Switch                               | On                         |
| Ambient Temperature*1                    | 0 to 49°C (32 to 120°F)    |
| Air Conditioning Air Inlet Temperature*2 | 25 to 35°C (77 to 95°F)    |
| Set Temperature                          | MAX COLD                   |
| Recirculation/fresh Control Switch       | Recirculation              |
| Air Vent Damper Position                 | FACE                       |
| Blower Speed                             | HI                         |

#### HINT:

\*1: This inspection can be judged correctly only if the ambient temperature is within a range of 0 to 49°C (32 to 120°F). Therefore, postpone the test if the temperature is low.

- \*2: This inspection can be judged correctly only if the air inlet temperature is within a range of 25 to 35°C (77 to 95°F). Therefore, postpone the test if the temperature is out of range.
- (b) Using the GTS, check the amount of refrigerant.

#### Body Electrical > Air Conditioner > Utility

#### TESTER DISPLAY

Refrigerant Gas Volume Check

#### **NOTICE:**

If the conditions for the inspection are not met, "Refrigerant incorrect" will be displayed on the GTS. Confirm the conditions of the inspection and perform the check again.

## HINT:

- If the amount of refrigerant is insufficient, "Refrigerant shortage" is displayed on the GTS and the indicator light on the A/C switch turns off.
- When performing this inspection, a DTC will not be output even if "Refrigerant shortage" is displayed on the GTS.

### **Result:**

| RESULT                  | AMOUNT OF<br>REFRIGERANT | CORRECTIVE ACTION                                                                                                    |
|-------------------------|--------------------------|----------------------------------------------------------------------------------------------------|
| Refrigerant<br>shortage | Insufficient             | <ol> <li>Check for refrigerant leaks using a halogen leak detector, and repair if<br/>necessary.</li> <li>Evacuate the air conditioning system and charge it with the appropriate<br/>volume of new or purified refrigerant.</li> </ol> |

12/15/24, 5:43 PM

HEATING / AIR CONDITIONING: AIR CONDITIONING SYSTEM (for PHEV Model): UTILITY; 2023 - 2024 MY Prius Prime [03/20...

| RESULT                   | AMOUNT OF<br>REFRIGERANT | CORRECTIVE ACTION                                                     |
|--------------------------|--------------------------|-----------------------------------------------------------------------|
|                          |                          | Click here                                                            |
| Refrigerant<br>correct   | Correct                  | -                                                                     |
| Refrigerant<br>incorrect | Incorrect                | Confirm the conditions of the inspection and perform the check again. |

# **REFRIGERANT PRESSURE HISTORY CLEAR**

(a) Press the A/C OFF switch.

(b) According to the GTS display, perform refrigerant pressure history clear.

# Body Electrical > Air Conditioner > Utility

#### TESTER DISPLAY

Refrigerant Pressure History Clear

# A/C OPERATION LIMIT HISTORY COUNT CLEAR

- (a) Press the A/C OFF switch.
- (b) According to the GTS display, perform A/C operation limit history count clear.

## Body Electrical > Air Conditioner > Utility

#### TESTER DISPLAY

A/C Operation Limit History Count Clear

## **MY SETTINGS INITIALIZATION**

(a) Press the A/C OFF switch.

(b) According to the GTS display, perform My Settings initialization.

#### Body Electrical > Air Conditioner > Utility

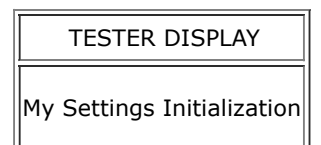

# **REFRIGERANT RECOVERY PREPARATION MODE**

Perform this procedure to enter refrigerant recovery preparation mode when recovering refrigerant.

## NOTICE:

- Before entering refrigerant recovery preparation mode, make sure to confirm that no DTCs are output.
- Make sure to turn the ignition switch off after refrigerant recovery preparation mode is complete.
- After turning the ignition switch off, make sure to wait 3 minutes to allow the refrigerant to be recovered more easily.

(a) Refrigerant recovery preparation mode using panel diagnosis

(1) Set the vehicle to the following conditions.

Measurement Condition:

| ITEM         | CONDITION |
|--------------|-----------|
| Blower Speed | HI        |

| ITEM            | CONDITION |
|-----------------|-----------|
| Set Temperature | MAX COLD  |

- (2) Turn the ignition switch off.
- (3) Within 30 seconds of turning the ignition switch to ON (READY), alternately press the "recirculation/fresh" switch then "AUTO" switch for 4 sets within 10 seconds.

#### HINT:

 $"recirculation/fresh" \rightarrow "AUTO" \rightarrow "recirculation/fresh" \rightarrow "AUTO" \rightarrow "recirculation/fresh" \rightarrow "recirculation/fresh" \rightarrow "recircula$ 

- (4) Within 10 seconds, set the temperature to 18.5°C (61°F) then alternately press the "recirculation/fresh" switch then "AUTO" switch for 4 sets within 10 seconds.
- (5) Check that the set temperature display has automatically switched from 18.5°C (61°F) to MAX COLD.

## HINT:

- The blower switch display switches automatically from HI to OFF during refrigerant recovery preparation mode.
  - The blower switch display switches automatically to HI after refrigerant recovery preparation mode is complete.
- (b) Refrigerant recovery preparation mode using the GTS
  - (1) Connect the GTS to the DLC3.
  - (2) Turn the ignition switch ON (READY).
  - (3) Set the vehicle to the following conditions.[\*]

Measurement Condition:

| ITEM         | CONDITION |
|--------------|-----------|
| Blower Speed | HI        |

(4) Perform with [\*] condition.

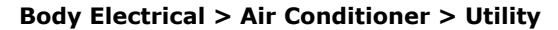

#### TESTER DISPLAY

Refrigerant Recovery Preparation Mode

(5) Check that the blower switch display has automatically switched from HI to OFF.

#### HINT:

- The blower switch display switches automatically from HI to OFF during refrigerant recovery preparation mode.
- The blower switch display switches automatically to HI after refrigerant recovery preparation mode is complete.
- The refrigerant recovery preparation mode condition can be checked using the GTS.

#### **REFRIGERANT FILLING MODE**

If the specified amount of refrigerant is not charged with the ignition switch off when charging the specified amount of refrigerant, enter refrigerant charging mode.

#### **NOTICE:**

- When the outside temperature is 0°C or less, refrigerant charging mode cannot be used.
- If refrigerant is charged in conditions other than the check conditions, a vehicle control history (X210F excessive refrigerant charging history) may be output. When vehicle control history (X210F excessive refrigerant charging history) is output, drain the refrigerant gas, reenter refrigerant charging mode and charge the refrigerant again.
- A DTC may be output if the vehicle is driven while in refrigerant charging mode. Be sure to turn the ignition switch off after refrigerant charging mode is complete.

#### HINT:

• If the specified amount of refrigerant is not charged, enter refrigerant charging mode.

#### 12/15/24, 5:43 PM

HEATING / AIR CONDITIONING: AIR CONDITIONING SYSTEM (for PHEV Model): UTILITY; 2023 - 2024 MY Prius Prime [03/20...

• Switching to refrigerant charging mode will cause the air conditioning settings to switch automatically to the set temperature MAX COLD.

- (a) Refrigerant charging mode using panel diagnosis
  - (1) Set the vehicle to the following conditions.

Measurement Condition:

| ITEM                | CONDITION            |
|---------------------|----------------------|
| Set Temperature     | MAX COLD             |
| Ambient temperature | 0°C (32°F) or higher |

- (2) Turn the ignition switch off.
- (3) Within 30 seconds of turning the ignition switch to ON (READY), alternately press the "recirculation/fresh" switch then "AUTO" switch for 4 sets within 10 seconds.

#### HINT:

 $"recirculation/fresh" \rightarrow "AUTO" \rightarrow "recirculation/fresh" \rightarrow "AUTO" \rightarrow "recirculation/fresh" \rightarrow "fresh" \rightarrow "fre$ 

- (4) Within 10 seconds, set the temperature to 18.0°C (60°F) then alternately press the "recirculation/fresh" switch then "AUTO" switch for 4 sets within 10 seconds.
- (5) Check that the set temperature display has automatically switched from 18.5°C (61°F) to MAX COLD.
- (6) After refrigerant charging is complete, turn the ignition switch off.
- (b) Refrigerant charging mode using the GTS
  - (1) Set the vehicle to the following conditions.[\*]

Measurement Condition:

| ITEM                | CONDITION            |
|---------------------|----------------------|
| Blower speed        | LO                   |
| Temperature setting | Other than MAX COLD  |
| Ambient temperature | 0°C (32°F) or higher |
| A/C switch          | On                   |

- (2) Connect the GTS to the DLC3.
- (3) Turn the ignition switch ON (READY).
- (4) Perform with [\*] condition.

# Body Electrical > Air Conditioner > Utility

# TESTER DISPLAY

Refrigerant Filling Mode

- (5) Check that the air conditioning settings have switched automatically to the set temperature MAX COLD.
- (6) After refrigerant charging is complete, turn the ignition switch off.

.